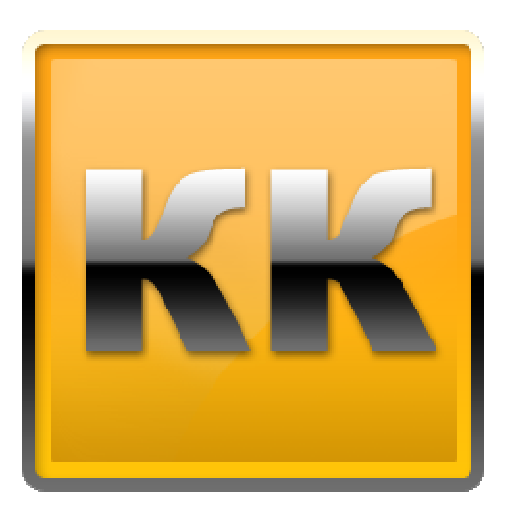

# КЛИЕНТ-КОММУНИКАТОР

## АВТОМАТИЗИРОВАННАЯ СИСТЕМА УПРАВЛЕНИЯ БИЗНЕСОМ

Руководство пользователя по работе с модулем

# «CKAHEP OUTLOOK»

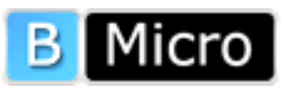

Санкт-Петербург, 197136, ул. Всеволода Вишневского, д. 4, этаж 1. тел. +7 (812) 380-4-380 <u>www.bmicro.ru</u> e-mail: <u>info@bmicro.ru</u>

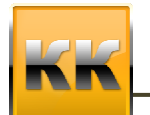

Клиент-Коммуникатор Работа с модулем «Сканер Outlook» ВМісго, Санкт-Петербург, 197136, ул. Всеволода Вишневского, д. 4, этаж 1. тел. +7 (812) 380-4-380 е-mail: info@bmicro.ru

## Содержание

| 1. | О модуле «Сканер Outlook»             | 3 |
|----|---------------------------------------|---|
| 2. | Описание работы модуля                | 3 |
| 3. | Подключение к модулю «Сканер Outlook» | 4 |
| 4. | Настройки модуля «Сканер Outlook»     | 5 |
| 5. | Дополнительная информация             | 7 |

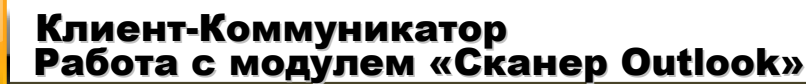

ВМісго, Санкт-Петербург, 197136, ул. Всеволода Вишневского, д. 4, этаж 1. тел. +7 (812) 380-4-380 e-mail: info@bmicro.ru

### 1. О модуле «Сканер Outlook»

Предназначен для переноса писем из MS Outlook 2007-2010 в базу данных программы Клиент-Коммуникатор.

- Перенос писем в базу данных программы Клиент-Коммуникатор.
- Сканирование новых почтовых сообщений.
- Сканирование всех почтовых сообщений, находящихся в базе данных программы **MS Outlook**.
- Настройка периодического сканирования электронной почты.
- Просмотр статистики работы программы Сканер Outlook.

Сканер Outlook

- должен быть установлен на компьютере пользователя
- будет работать при условии использования MS Outlook 2007-2010.
- проверяет входящую и исходящую электронную почту в соответствии с данными, внесенными в справочник «Ассоциирование e-mail».

#### 2. Описание работы модуля.

Для работы модуля необходимо ДО его запуска:

- записать e-mail в карточке каждого пользователя, который будет подключаться к модулю «Сканер Outlook».
- в справочнике Клиент-Коммуникатора «Ассоциирование E-mail» указать связь,
   с каким полем «e-mail», и какого класса будет ассоциироваться сканирование почты.
- в ассоциированных классах в поля e-mail внести значения.

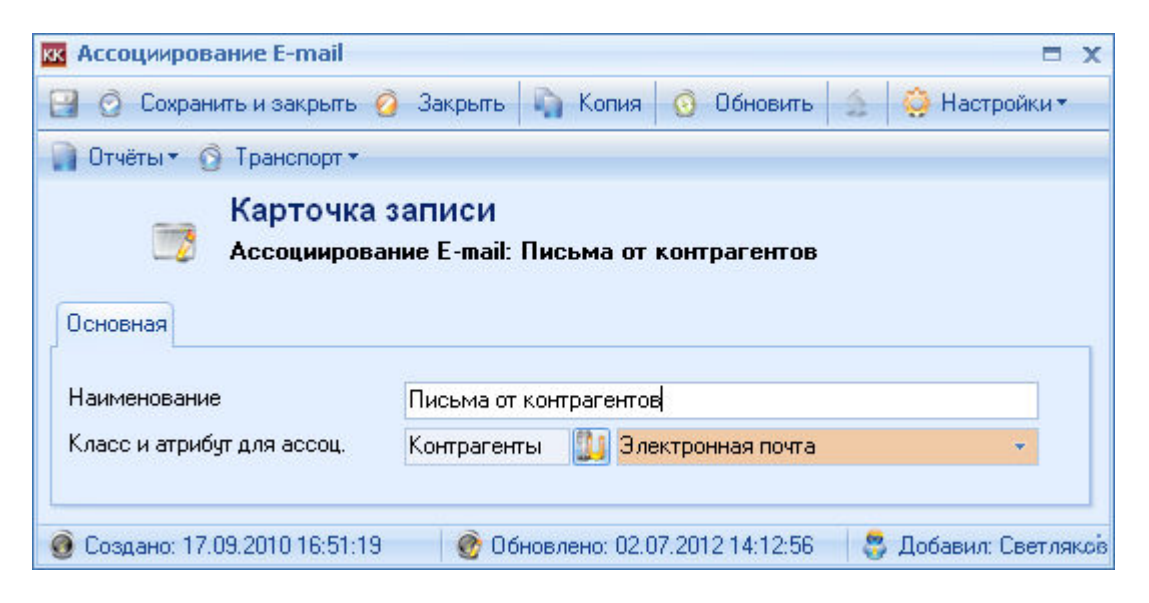

ВМісго, Санкт-Петербург, 197136, ул. Всеволода Вишневского, д. 4, этаж 1. тел. +7 (812) 380-4-380 e-mail: info@bmicro.ru

Для просмотра почты используется компонент Дизайнера интерфейсов Почта.

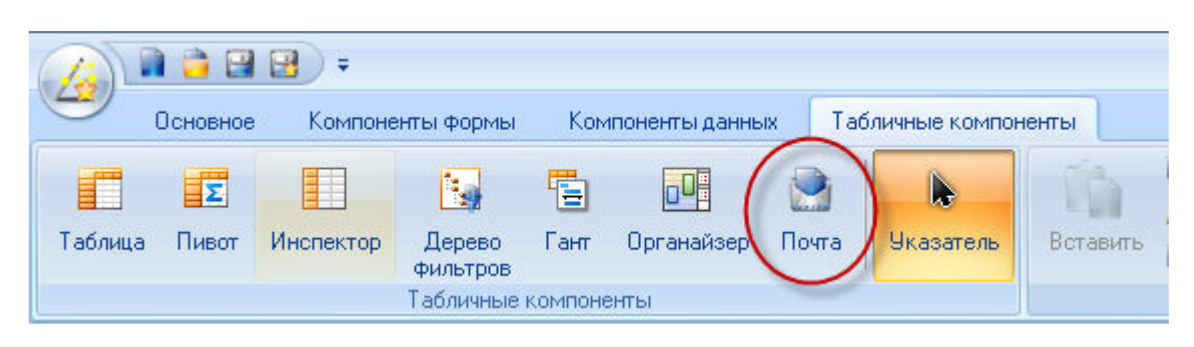

Для работы компонента «Почта» необходимо задать его связь «главная таблица = ...» с тем классом, с которым вы создали связь в справочнике «Ассоциирование E-mail» (например, это класс «Контрагенты»).

Если в связанных с классом классах также присутствует ассоциирование – то так же будут выводиться подходящие письма. Например, класс Контрагенты и связанный с ним класс Контактные лица. Оба класса имеют настройку в классе Ассоциирование E-mail. Т.о. если главная таблица для компонента «Почта» - это класс «Контрагенты», то в компоненте также будут отображаться письма от контактных лиц данного контрагента.

| Контактные лица Кураторы | і Задачи Юр.лица Г | руппы Пл.реквизиты   | Продажи Догово    | оры Документы Первичк   | а Проекть  | s E-mail q | Райль  |
|--------------------------|--------------------|----------------------|-------------------|-------------------------|------------|------------|--------|
| Перечень классов:        | По всем            | -                    |                   |                         |            | 🔲 Только   | ) мом  |
| Список папок             | Контактные лиц     | a                    | Кому              | Тема                    | Размер     | Получено   | Отпр   |
| 🗆 🧐 Сообшения            | Koniparenibi       | orrice@pmicro.ru     | support@bmicro.ru | FW: Описание способов , | 9 Кбайт    | 22.06.2012 | 22.0   |
| Bce                      | 89                 | 🦉 office@bmicro.ru   | support@bmicro.ru | FW: БМикро, Ошибка      | 304 Кбайт  | 29.06.2012 | 29.00  |
| Входящие                 | <b>69</b>          | 🦉 office@bmicro.ru   | support@bmicro.ru | FW:                     | 287 Кбайт  | 29.06.2012 | 29.0   |
| 📑 Отправленные           | 29                 | 🦉 office@bmicro.ru   | support@bmicro.ru | FW: Отправка: The SELE  | 100 Кбайт  | 02.07.2012 | 2 02.0 |
|                          | 69                 | 🦉 support@axistem.ru | support@bmicro.ru | Нарушение к доступу пам | 322 Кбайт  | 05.05.2011 | 05.0   |
|                          | 69                 | 🦉 support@axistem.rt | support@bmicro.ru | AEbort                  | 166 Кбайт  | 06.05.2011 | 06.05  |
|                          | 89                 | 🦉 support@axistem.rt | support@bmicro.ru | Ошибка                  | 47 Кбайт   | 11.07.2011 | 11.07  |
|                          | 010                | n mətsiye@tronnus    | support@bmicro.ru | outufica sol            | 131 K байт | 21.07.2011 | 21.03  |

#### 3. Подключение к модулю «Сканер Outlook»

| 🔞 Подключение к базе данных | - X   |  |  |  |  |  |
|-----------------------------|-------|--|--|--|--|--|
| Данные для входа Настройки  |       |  |  |  |  |  |
| 🥐 Сервер/Host               | - 50  |  |  |  |  |  |
| 😸 База данных               | - (8) |  |  |  |  |  |
| 🛢 Пользователь              |       |  |  |  |  |  |
| 🧿 Пароль 🛛                  |       |  |  |  |  |  |
|                             |       |  |  |  |  |  |
| ОК                          | 💋 EN  |  |  |  |  |  |

- 1. Обратите внимание! ДО подключения к модулю, необходимо сделать настройки «Ассоциирования E-Mail», описанные выше.
- 2. Запустите модуль сканирования писем Пуск/Программы/ВМісго/Сканер Outlook.

ВМісго, Санкт-Петербург, 197136, ул. Всеволода Вишневского, д. 4, этаж 1. тел. +7 (812) 380-4-380 e-mail: info@bmicro.ru

- 3. На экране появится окно подключения к базе данных, введите имя сервера, имя базы, логин и пароль.
- 4. После подключения к базе данных в системной панели (в правой нижней части экрана) появится значок сканера Outlook:

#### 4. Настройки модуля «Сканер Outlook»

Для того чтобы получить доступ к настройкам сканера Outlook, щелкните левой кнопкой мыши на значке в системной панели или щелкните правой кнопкой мыши на значке в системной панели и в появившемся контекстном меню выберите пункт Настройки....

На экране появится диалоговое окно Настройка сканера MS Outlook.

| 💿 Настройка сканера М | 15 Outlook X                                                                                                    |
|-----------------------|----------------------------------------------------------------------------------------------------|
|                       | Светляков Семен Георгиевич Директор Периодическое сканирование 30 мин.                                                          |
| Greet                 | © Сканировать только новые<br>© Сканировать все<br>□ Запускать сканер при загрузке ОС<br>☑ Контроль уникальности E-mail адресов |
| <u>о</u> ок           | Ожидание команды от пользователя                                                                                                |

- 1. Чтобы настроить автоматический запуск сканера Outlook, поставьте галочку слева от пункта Запускать сканер при загрузке OC.
- 2. Чтобы включить или выключить **периодическое сканирование** автоматическую проверку новых почтовых сообщений: установите галочку справа от пункта **Периодическое сканирование**
- 3. Чтобы задать интервал времени для периодического сканирования: укажите соответствующее значение в поле слева от пункта Интервал сканирования (мин).
- 4. Чтобы запустить сканирование новых сообщений: отметьте в диалоговом окне Настройка сканера MS Outlook пункт Сканировать только новые
- 5. Если в базе есть несколько субъектов с одинаковыми адресами и требуется дублировать письма для всех из них:
  - снимите галочку напротив пункта Контроль уникальности E-mail адресов в диалоговом окне Настройка сканера MS Outlook
  - если галочка напротив пункта Контроль уникальности E-mail адресов установлена, но в базе есть субъекты с одинаковыми адресами, то письма будут загружены с привязкой к одному из таких субъектов, а в Журнале сканирования будет выдано Предупреждение о существовании других субъектов с таким же адресом.

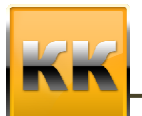

ВМісго, Санкт-Петербург, 197136, ул. Всеволода Вишневского, д. 4, этаж 1. тел. +7 (812) 380-4-380 e-mail: info@bmicro.ru

- 6. Чтобы начать сканирование сообщений: в диалоговом окне Настройка сканера MS Outlook нажмите кнопку Действия/Старт или щелкните правой кнопкой мыши на значке в системной панели и в появившемся контекстном меню выберите пункт Старт.
- 7. Чтобы остановить сканирование сообщений: в диалоговом окне Настройка сканера MS Outlook нажмите кнопку Действия/Стоп или щелкните правой кнопкой мыши на значке в системной панели и в появившемся контекстном меню выберите пункт Стоп.
- 8. Чтобы просмотреть журнал работы программы Сканер Outlook:
  - нажмите кнопку Действия/Журнал... в окне Настройка сканера MS Outlook или щелкните правой кнопкой мыши на значке в системной панели и в появившемся контекстном меню выберите пункт Журнал...
  - в появившемся окне **Журнал сканирования** приводятся данные о дате и времени последнего сканирования, числе сканирований с момента запуска программы и количестве сообщений, просмотренных и перенесенных в базу комплекса Клиент-Коммуникатор.
- 9. Чтобы сохранить изменения, внесенные в настройки сканера Outlook: в диалоговом окне **Настройка сканера MS Outlook** нажмите кнопку **OK**
- 10. Чтобы завершить работу программы сканер Outlook
  - щелкните правой кнопкой мыши на значке в системной панели и в появившемся меню выберите пункт **Выход**.

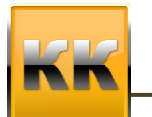

ВМісго, Санкт-Петербург, 197136, ул. Всеволода Вишневского, д. 4, этаж 1. тел. +7 (812) 380-4-380 e-mail: info@bmicro.ru

#### 5. Дополнительная информация

**Для получения оперативной консультации** по вопросам использования программного продукта Клиент-Коммуникатор Вы можете обратиться непосредственно к разработчику программы. Все данные для контактов указаны на нашем сайте по адресу <u>www.bmicro.ru</u>

Адрес: Россия, Санкт-Петербург, 197136, ул. Всеволода Вишневского, д. 4

Тел./факс: (812) 380-4-380, (812) 380-4-379

e-mail: info@bmicro.ru (по всем вопросам)

**Особенности использования** отраслевых конфигураций (например, комплексного решения «Управление малым бизнесом») Вы можете посмотреть в документации к соответствующему CRM-решению на нашем сайте по адресу <u>http://www.bmicro.ru/about/solutions/</u>

Вы также можете получить **дополнительную информацию** и задать свои вопросы на публичном **Форуме** Клиент-Коммуникатора на нашем сайте. Форум имеет разделы, специализированные для обсуждения каждого модуля платформы Клиент-Коммуникатор.

При обнаружении ошибки действуйте по инструкции http://www.crmcommunity.ru/forum/forum37/topic177/

Для оперативного обращения в службу поддержки пользователей Вы можете использовать форму по адресу <u>http://www.bmicro.ru/purchase/request-for-support/</u>